# **Connecting USB Device Instructions**

For now, the SoftCloud USB function only supports Windows and OS X system, other operating systems such as Android, iOS, etc. are not supported.

Under Windows SoftCloud system, the USB device can be identified automatically when plugging it into your computer. Occasionally, a USB device isn't recognized by Windows. In that case, you should check if you choose  $\ulcorner$  Automatically Connect USB Device  $\lrcorner$  on the shortcut menu.

## Windows

- After logging in Windows SoftCloud system, click 「Connect USB Device」 on taskbar.

| - 🖻 🕎 🗮 Options 🖣 | 🔮 Connect USB Device 🔻 🖶 Send Ctrl-Alt-Delete                                                     | TKU Software Cloud - Windows7 📼 🗟 🔀 |
|-------------------|---------------------------------------------------------------------------------------------------|-------------------------------------|
|                   | <ul> <li>Automatically Connect at Startup</li> <li>Automatically Connect when Inserted</li> </ul> |                                     |
|                   | Alcor Micro Mass Storage Device                                                                   |                                     |

3. Sometimes anti-virus software will defend it from running the system, and you can temporarily disable anti-virus software or programs to make USB device take effect.

### Mac

1. The first time you install 「VMware Horizon View Client \_and plug a USB device in to your computer, you should click the symbol of 「USB connection 」 on taskbar. (Jump to step 4 if it's not your first time to use it.)

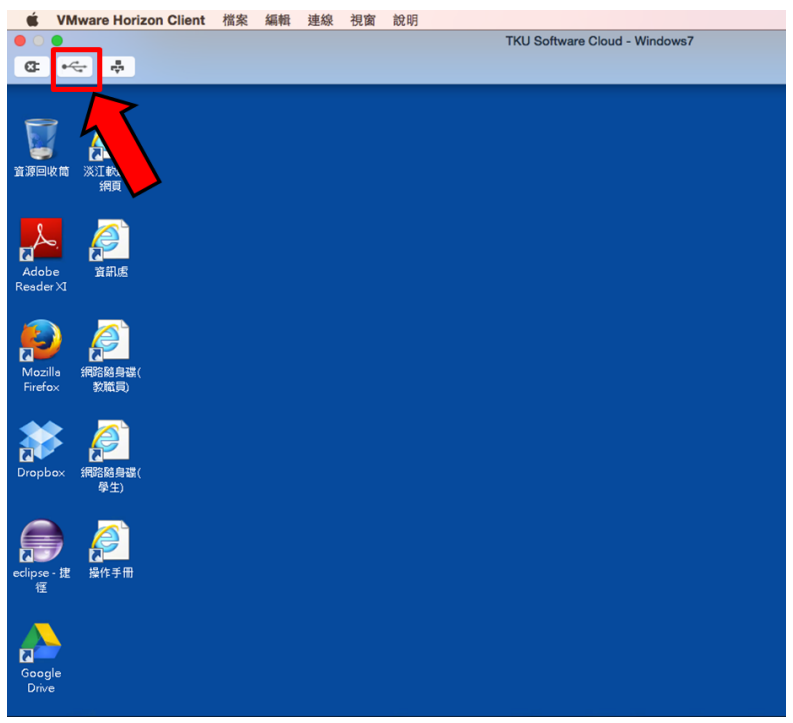

2. Click 「Start remote desktop USB service」

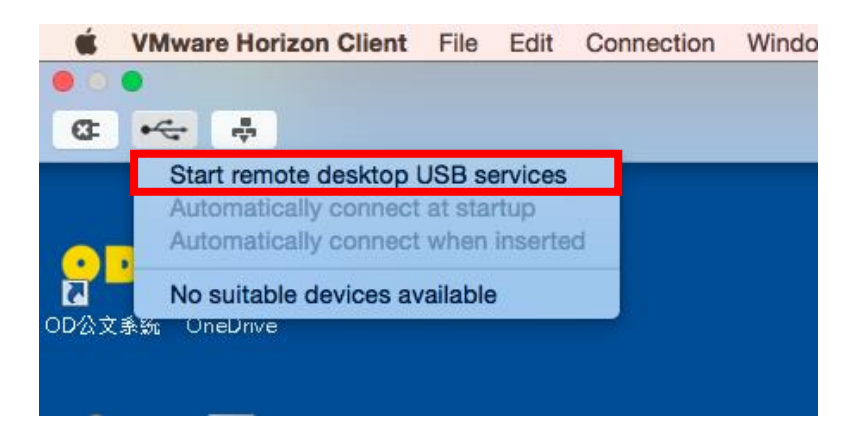

3. Input the password

| VMware Ho<br>Type your p | /Mware Horizon Client wants to make changes.<br>Type your password to allow this. |  |
|--------------------------|-----------------------------------------------------------------------------------|--|
| Username:                | crsg                                                                              |  |
| Password:                |                                                                                   |  |
|                          | Cancel OK                                                                         |  |

 After USB connection is completed, click the <sup>「</sup>USB Device 」 that you want to use, and wait for about 20 seconds to complete the connection.

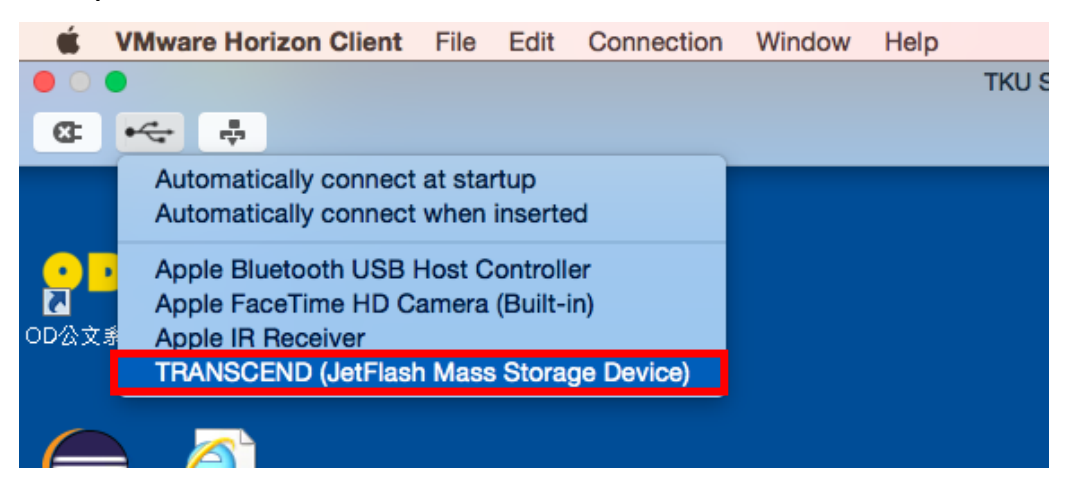

#### **Automatic Connection Features:**

1. Automatically connect at startup

After VMware Client launch, it will automatically detect all

the USB devices that are connected to the computer, import

them into Client-side interface.

2. Automatically connect when inserted

When the VMware Client -side is launching, the USB device

will automatically connect when inserting

## Notice:

All USB devices connected with the Client-side connections are disrupted with the host computer, it will resume after logging out from the Client-side.